## ISTRUZIONI PER IL PAGAMENTO DELL'ASSICURAZIONE

Portale Argo

area contabile - pago online - digitare le proprie credenziali ed eseguire l'accesso.

Nella schermata in alto a destra cliccare sul pulsante "AZIONI" e, nella tendina che si apre, su "RICHIEDI AVVISO".

Nella finestra che si aprirà cliccare sulla freccetta "SCEGLI IL CONTRIBUTO" e successivamente sulla dicitura "ASSICURAZIONE ALUNNI 2024/25" (se scuola infanzia) o "ASSICURAZIONE ALUNNI+LIBRETTO GIUSTIF.NI 2024/25" (se scuola primaria).

Cliccare su "CUMULATIVO" e si aprirà la pagina contenente l'elenco nominativo degli alunni della classe/sezione.

A questo punto selezionare con il flag gli alunni paganti e, in fondo alla pagina, tasto "CONFERMA".

Subito dopo si aprirà la schermata contenente l'importo totale con l'esito di "AVVISO DI PAGAMENTO GENERATO" cliccare sul pulsante a destra (tasto azzurro) e, da menù a tendina scegliere una delle due procedure di seguito indicate:

- 1) AVVISO DI PAGAMENTO che dovrà essere scaricato, stampato e pagato nei centri abilitati (poste, tabacchi e punti abilitati);
- 2) "PAGA SUBITO" che automaticamente trasferisce sulla piattaforma pago-pa per effettuare il pagamento on-line.

## PRECISAZIONE

Nei casi in cui il genitore è rappresentante su più classi, quando comparirà l'elenco nominativo degli alunni troverà ambedue le classi e quindi dovrà selezionare con il flag gli alunni paganti e in fondo alla pagina tasto "CONFERMA".